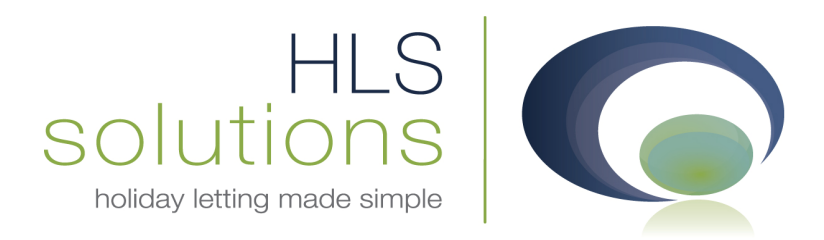

## HLS Solutions Ltd Update Notes

## Version 2.0.29

Last Updated – 1<sup>st</sup> September 2014

#### HLS Solutions Limited

The Astrolabe, Cheddar Business Park, Cheddar, Somerset BS27 3EB

> t: 0845 388 8635 e: info@hls-solutions.com w: www.hls-solutions.com

Specialists in software,

website and design solutions for the holiday letting industry

.....

HLS Solutions Limited Registered in England and Wales No. 07104476

## **Version Summary**

Welcome to the latest version of the HLS Holiday Manager software. Below you will find information on the changes that have been introduced for the latest release of the program, version **2.0.29**.

The main features included in this version are:

- Ability to override the default maintenance companies for individual bookings.
- New statement layouts to allow option to produce a Summary and Detailed view
- New statement design and layout
- Changes to the Owner Statement management fee invoice
- New option to specify default extra quantity
- New pets information field on booking with corresponding merge field
- Additional user definable notes headings

# Ability to override the default maintenance companies for individual bookings.

Each property has the facility to store the default cleaner, property maintenance and caretaker in the property maintenance screen, however there are situations where these contractors may be unavailable for a particular booking.

For this version we have therefore introduced a new Maintenance tab on each booking screen, which provides you with information on the contractors linked to this booking.

| Booking In | nfo Booking Su | immary Booking     | History Maintena | nce       |             |
|------------|----------------|--------------------|------------------|-----------|-------------|
|            |                |                    | 12               |           |             |
| Property   | Cleaner        |                    |                  |           |             |
| Ref No     | M2010/0001     | Name Jo's Cleaning | )                |           | Use Default |
| Notes      |                |                    |                  |           | *           |
|            |                |                    |                  |           |             |
|            |                |                    |                  |           | <u>×</u>    |
| Property   | / Maintenance  |                    |                  |           |             |
| Ref No     | M2010/0001     | Name Jo's Cleanin  | a                | -         | Use Default |
|            |                |                    | 1                | (manual ) |             |
| Notes      |                |                    |                  |           | A           |
|            |                |                    |                  |           |             |
|            |                |                    |                  |           |             |
| Property   | / Caretaker    |                    |                  |           |             |
| Ref No     | M2010/0001     | Name Jo's Cleanin  | a                |           | Use Default |
| Notes      |                |                    | -                |           |             |
| Noces      |                |                    |                  |           |             |
|            |                |                    |                  |           | -           |
|            |                |                    |                  |           |             |
|            |                |                    |                  |           |             |

In addition to storing the default information, you are now also able to override the default contractor with a new maintenance. This will purely affect this one booking, and leave the main default maintenance company unaffected. In addition to this, you can also add any booking specific notes that may be relevant.

The most important thing is that any cleaner reports or merged booking letters will now pick up the new maintenance company details.

# New statement layouts to allow option to produce a Summary and Detailed view

For version 29 a lot of work has been carried out behind the scenes for the reporting and statements. These changes will give us much more flexibility and allow us to make a lot more design changes in the coming versions. The first area that we have been looking at for version 29 is the owner statements.

Not only have we changed the statement design and layout, we have also changed the way the income and expenditure is now displayed on the statement. As you can see below, we have a new Layout dropdown box, which gives us the option to switch between a Detailed and Summary view -

| New Payment      | t               |                                 |                   |                 |                 |                 |                 |                                     |                 |               |         |
|------------------|-----------------|---------------------------------|-------------------|-----------------|-----------------|-----------------|-----------------|-------------------------------------|-----------------|---------------|---------|
| Payment To Owner |                 | <ul> <li>Statement N</li> </ul> | umber             | Auto            | Statement Notes |                 | S               |                                     |                 | *             |         |
| Ref No           | 02010/000       | 01                              | Statemen          | t Date 🔲 3      | 31/07/2014      | •               |                 |                                     |                 |               |         |
| Mr Paul Reed     | NUE KNOWLE.     |                                 | Statement         | t Total         | 7361            | .10             |                 |                                     |                 |               | -       |
| OBDORNE ARE      |                 |                                 | Withheld I        | Monies          | C               | .00 Pa          | ayment Method   | 1                                   | •               |               |         |
|                  |                 |                                 | Total Pa          | vment           | 7361            | .10             | Reference       |                                     |                 |               |         |
| Property 🔽       | The Lodge       |                                 |                   |                 |                 | Include Trans   | Layout          | Detailed<br>Detailed<br>All Summary | ced             | O Holiday Cor | nplete  |
| Booking<br>Date  | Invoice<br>Date | Receive<br>Date                 | Clearance<br>Date | Booking<br>From | Booking<br>To   | Booking<br>Date | Invoice<br>Date | Clearance<br>Date                   | Booking<br>From | Booking<br>To | Booking |
| 19/04/2012       |                 | 19/04/2012                      |                   |                 |                 | 28/01/2013      | 28/01/2013      |                                     | 16/03/2013      | 23/03/2013    | B2013/0 |
| 28/01/2013       | 28/01/2013      | 28/01/2013                      |                   | 16/03/2013      | 23/03/201       | 28/01/2013      | 28/01/2013      |                                     | 09/02/2013      | 23/02/2013    | B2013/0 |
| 28/01/2013       | 28/01/2013      | 28/01/2013                      |                   | 09/02/2013      | 23/02/201       | 16/08/2013      | 16/08/2013      | 16/08/2013                          | 14/09/2013      | 28/09/2013    | B2013/0 |
| 16/08/2013       | 16/08/2013      | 16/08/2013                      | 16/08/2013        | 14/09/2013      | 28/09/201       | 16/08/2013      | 16/08/2013      | 16/08/2013                          | 24/08/2013      | 31/08/2013    | B2013/0 |
| 16/08/2013       | 16/08/2013      | 16/08/2013                      | 16/08/2013        | 24/08/2013      | 31/08/201       | 28/07/2014      | 28/07/2014      | 28/07/2014                          | 09/08/2014      | 23/08/2014    | B2014/0 |
| 28/07/2014       | 28/07/2014      | 28/07/2014                      | 28/07/2014        | 09/08/2014      | 23/08/201       | 16/08/2013      | 16/08/2013      | 28/07/2014                          | 14/09/2013      | 28/09/2013    | B2013/0 |
| 16/08/2013       | 16/08/2013      | 28/07/2014                      | 28/07/2014        | 14/09/2013      | 28/09/201       |                 |                 |                                     | -               |               |         |
| •                |                 |                                 | 1                 |                 | •               |                 | 111             |                                     |                 |               | •       |
|                  |                 |                                 | Total Income      |                 | 8955.00         |                 |                 | Total                               | Expenditure     | 1             | 593.90  |
|                  |                 |                                 |                   |                 |                 |                 |                 | Update                              | Prev            | iew 🚺 💭       | Close   |

The Detailed view is the default option and will display the transactions in the same way as previous versions of the software, with each income transaction being listed individually.

The new Summary view can be used when you want to show just the total income and expenditure for each booking, rather than all the transactions related to this booking. This is very useful where a guest has paid in instalments, or where the deposit from the guest is only paid to the owner at the end of a holiday.

## New statement design and layout

As part of the overhaul of the report layouts throughout the program as detailed above, the first area we have looked at is the Owner Statement.

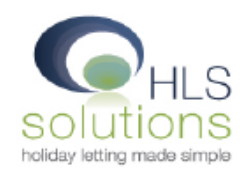

#### **Owner Statement**

| М          | r Paul Reed    |             |      |            |           | Stateme    | nt Nu   | mber:    |         | Auto    |
|------------|----------------|-------------|------|------------|-----------|------------|---------|----------|---------|---------|
| 34         | OSBORNE A      | VENUE       |      |            |           | State      | ment    | Date:    | 31/0    | 7/2014  |
| KN         | OWLE Bristo    | I           |      |            |           |            | Pro     | perty:   | Th      | e Lodge |
| BS         | 4 9UY          |             |      |            |           | Pav        | ment    | Type:    |         |         |
|            |                |             |      |            |           |            |         |          |         |         |
| Income     | for this perio | bd          |      |            |           |            |         |          |         |         |
| Date       | Booking No     | Booking Fre | m    | Booking To | Reference | Descriptio | n       |          | Account | VAT     |
| 19/04/2012 |                |             |      |            | The Lodge | Withheld M | loney   |          | 100.00  | 0.00    |
| 28/07/2014 | B2014/0003     | 09/08/2014  |      | 23/08/2014 | The Lodge | Holiday Pa | yment   | Received | 6000.00 | 0.00    |
|            |                |             |      |            |           |            |         |          | 6100.00 | 0.00    |
|            |                |             |      |            |           |            |         |          |         |         |
| Expendi    | iture for this | period      |      |            |           |            |         |          |         |         |
| Date       | Booking No     | Booking Fre | m    | Booking To | Reference | Descriptio | n       |          | Amount  | VAT     |
| 28/07/2014 | B2014/0003     | 09/08/2014  |      | 23/08/2014 | The Lodge | Manageme   | ent fee |          | 900.00  | 180.00  |
|            |                |             |      |            |           |            |         |          | 900.00  | 180.00  |
| Manage     | mont Invoice   |             |      |            |           |            |         |          |         |         |
| Data:      |                | No          | VAT  | No         |           | Foor       | VAT     | @ 20.00  |         | Total   |
| 31/07/2014 | Invoice        | NO.         | 1224 | 5879       |           | 000.00     |         | 190.00   |         | 1090.00 |
| 51/01/2014 |                |             | 1204 |            |           | 200.00     |         | 100.00   |         | 1000.00 |
| Stateme    | ent Notes      |             |      |            |           |            | In      | come:    |         | 6100.00 |
|            |                |             |      |            |           | E          | peno    | liture:  |         | 900.00  |
|            |                |             |      |            |           |            |         | VAT:     |         | 180.00  |
|            |                |             |      |            |           | Monies     | s Witl  | hheld:   |         | 0.00    |
|            |                |             |      |            |           |            | Total   | Paid:    |         | 5020.00 |

The new Owner Statement has a number of new changes based on feedback from current users of the software.

These changes include:

- Revised address margins to better fit window envelopes
- Clearly defined Statement sections to indicate Income, Expenditure and Management Invoice
- Clearer accounting total sections
- Adjustments to the Header and Footer sections
- Revision of font styles

Please Note: Whilst every effort has been made to ensure there is no disruption for existing users, changes to the statement designs may mean that your current Header, Footer or Watermark image will need to be optimised for the new layout.

If you require any assistance in this matter please email a member of support (<u>support@hls-solutions.com</u>)

### **Changes to the Owner Statement management fee invoice**

For version 29 we have made a number of changes to the management invoice calculations, to distinguish management fees and other charges from maintenance invoices to the owner.

The management Invoice section has also been given the same formatting as the Income and expenditure sections to make it more noticeable for the owner.

| Management | Invoice     |          |         |             |         |
|------------|-------------|----------|---------|-------------|---------|
| Date:      | Invoice No. | VAT No.  | Fees    | VAT @ 20.00 | Total   |
| 31/07/2014 |             | 12345678 | 1328.25 | 265.65      | 1593.90 |

## New option to specify default extra quantity

As a new feature for version 29 we have added an additional field to the Extra section, which allows you to enter a default quantity.

This is a very useful facility to save having to amend the quantity of the extras every time a new booking is made.

This doesn't affect the current Quantity box which displays guidance on the maximum quantity available for each extra.

| General Market | ting Information   | Photogra                 | phs Main                          | enance    | Management       | Documentati | on Keys                                | Transa                           | ctions History | Extras W        | eb              |
|----------------|--------------------|--------------------------|-----------------------------------|-----------|------------------|-------------|----------------------------------------|----------------------------------|----------------|-----------------|-----------------|
| Extra          | 10                 |                          |                                   |           |                  | Provider    |                                        |                                  | A 10           | at              |                 |
| Descriptio     | n                  |                          |                                   |           | *                | 0           | Owner Com<br>Owner No C<br>H'maker Dep | ommission<br>commission<br>cosit | ⊙ Age          | tenance Provide | er              |
| Set Amoun      | t 0.00             |                          | Per Nig                           | nt 0.00   |                  |             | Notes                                  |                                  |                |                 |                 |
| Quantity       | y 0.00             |                          | Per W                             | K 0.00    |                  |             |                                        |                                  |                | <u>^</u>        |                 |
| Defaul         |                    |                          | % of hol Co                       | st 0.00   |                  |             |                                        |                                  |                | -               |                 |
| Default Quanti | ty 1.00<br>Exclude | from surcha<br>Inclusive | irge calculatio<br>of holiday co: | n 📄       |                  |             |                                        |                                  |                |                 |                 |
|                |                    |                          |                                   |           | Add              |             |                                        |                                  |                |                 |                 |
| Name           | Desc               | Set<br>Amount            | Per<br>Night                      | Per<br>WK | % of<br>Holi fee | Quantity    | VAT                                    | Default                          | Default Qty    | Surcharge       | Include<br>Rent |
| Booking Charge | Booking charge     | 20.00                    | 0.00                              | 0.00      | 0.00             | 1.00        | N                                      | Y                                | 1.00           |                 | N               |
| Bedding        | Bedding Pack       | 25.00                    | 0.00                              | 0.00      | 0.00             | 1.00        | N                                      | N                                | 1.00           |                 | N               |
| Large Hamper   | Welcome Ham        | 75.00                    | 0.00                              | 0.00      | 0.00             | 1.00        | N                                      | N                                | 1.00           |                 | N               |
| Dog            | Pet Surcharge      | 30.00                    | 0.00                              | 0.00      | 0.00             | 3.00        | N                                      | N                                | 1.00           |                 | N               |
| Deposit        | Refundable re      | 100.00                   | 0.00                              | 0.00      | 0.00             | 1.00        | N                                      | Y                                | 1.00           |                 | N               |

## New pets information field on booking with corresponding merge field

In order to allow pets information to be merged into letters, for version 29 we have introduced a new information field to the booking form.

Within the Party information section on a new and existing booking, we have a new field called Pets.

| Party          |             |          |         | ſ       |         |       |          | 1       |   |
|----------------|-------------|----------|---------|---------|---------|-------|----------|---------|---|
| Total in Party | 7           | Adults   | 4       |         | Pets    |       | 2        |         |   |
|                |             | Children | 2       | L       |         |       |          |         |   |
|                |             | Infants  | 1       |         |         | 🖬 Gue | est Info | rmation |   |
| Agent Notes    | Guest Notes | Owner No | tes Mai | ntenano | re Note | s     |          |         | Т |

This is purely an information field for the Agent and any financial information would still be entered via the extras section in the normal way.

For the documentation there is a new pets merge code –

#### #b\_pets

## Additional user definable notes headings

In the previous version we have introduced a new tab on the property called Web, which allows for the entry of a number of additional fields, primarily for uploading to your own website.

In order to help identify the content stored in each field, we have introduced a facility to be able to rename the headings for these additional fields for version 29. This ensures these can be easily labelled and identified.

To set these heading names, go into the System Settings and click on the Properties tab. The Web Descriptions will be found in a section on the right hand side.

| - Marketing | 9            |          |        |                 |  | -Web De | scriptio | ns             |          |        |
|-------------|--------------|----------|--------|-----------------|--|---------|----------|----------------|----------|--------|
| Label 1     | Parking      | Label 7  | Washi  | Washing Machine |  | Label 1 | Web      | 1              | Label 6  | Web 6  |
| Label 2     | Sea Views    | Label 8  | Dishwa | washer          |  | Label 2 | Web      | 2              | Label 7  | Web 7  |
| Label 3     | Pet Stay     | Label 9  | Swimn  | ming Pool       |  | Label 3 | Web      | 3              | Label 8  | Web 8  |
| Label 4     | WiFi         | Label 10 | BBQ    | BBQ             |  | Label 4 | Web      | 4              | Label 9  | Web 9  |
| Label 5     | Cot          | Label 11 | Balcon | Balcony         |  | Label 5 | Web      | 5              | Label 10 | Web 10 |
| Label 6     | Highchair    | Label 12 | Patio  |                 |  |         |          |                |          |        |
| Notes an    | d Directions |          |        |                 |  | В       | ooking   | Charge         |          |        |
| Notes 1     | Notes        | Advert   | tising | Advertising     |  | L       | abel 1   | Booking Charge |          |        |
| Notes 2     | Notes 2      | Mark     | eting  | Marketing       |  |         |          |                |          |        |
| Directions  | Directions   | Alt Merk | eting  | Alt Marketing   |  |         |          |                |          |        |

In addition to the new web descriptions, we have also allowed for the optional renaming of the Advertising, Marketing and Alt Marketing descriptions found lower than the page:

| Notes and  | Directions |               |               |
|------------|------------|---------------|---------------|
| Notes 1    | Notes      | Advertising   | Advertising   |
| Notes 2    | Notes 2    | Marketing     | Marketing     |
| Directions | Directions | Alt Marketing | Alt Marketing |